当麻町商工会電子地域通貨

## でんすけペイ 【当麻町商工会電子地域通貨チャージ(入金)方法】 カードまたはスマホのQRをお店のiPadまたはチャージ機に読み込ませます STEP 1

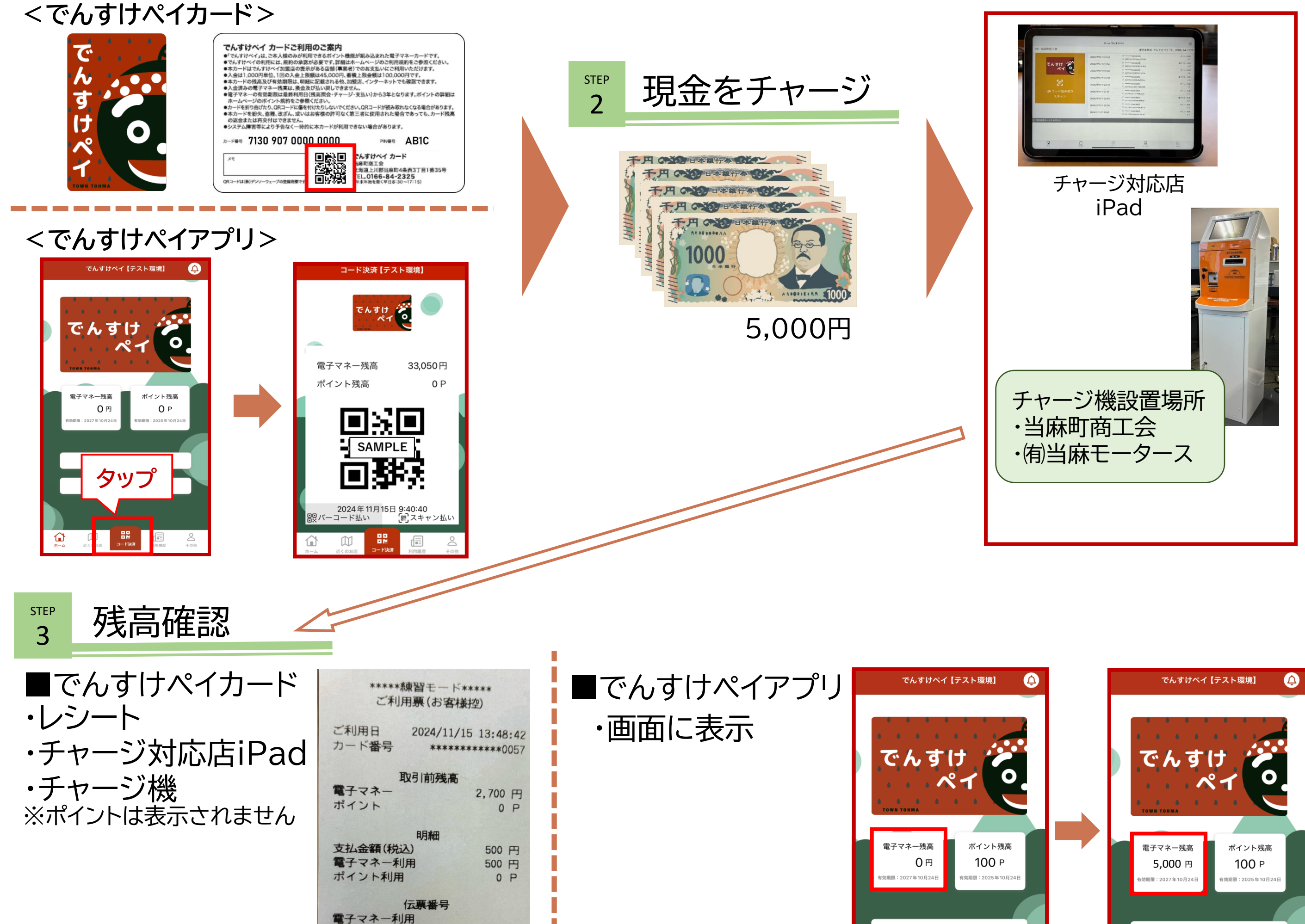

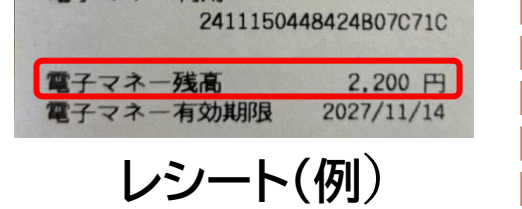

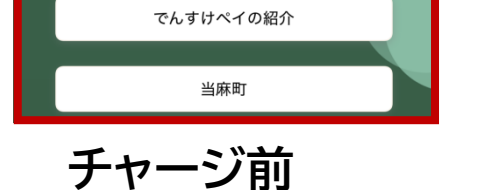

でんすけペイ【テスト環境】

ペイ

タップ

■■ ■ M コード決済

**1** 

0

ポイント残高

0 Р

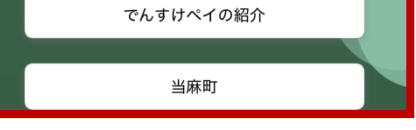

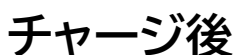

コード決済【テスト環境】

でんすけ

■ݤ∎

2024年11月15日 9:40:40

SAMPLE

電子マネー残高

ポイント残高

**闘**バーコード払い

£

 $\square$ 

33,050円

観スキャン払い

0 P

【当麻商工会電子地域通貨支払方法】

【パターン①】 CPM対応店=カードまたはスマホ対応 カードまたはスマホのQRをお店のiPad に読み込ませて支払い

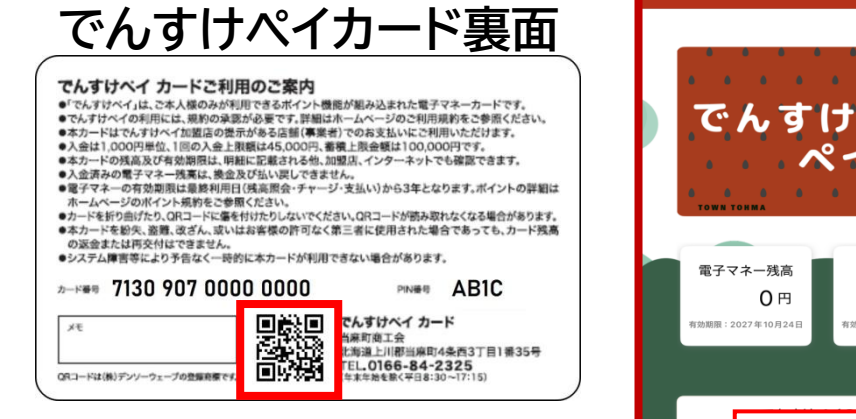

【パターン2】 MPM対応店=スマホのみ対応(読み取り専用) スマホでお店のQRを読込⇒金額入力⇒確認タップ⇒支払タップ

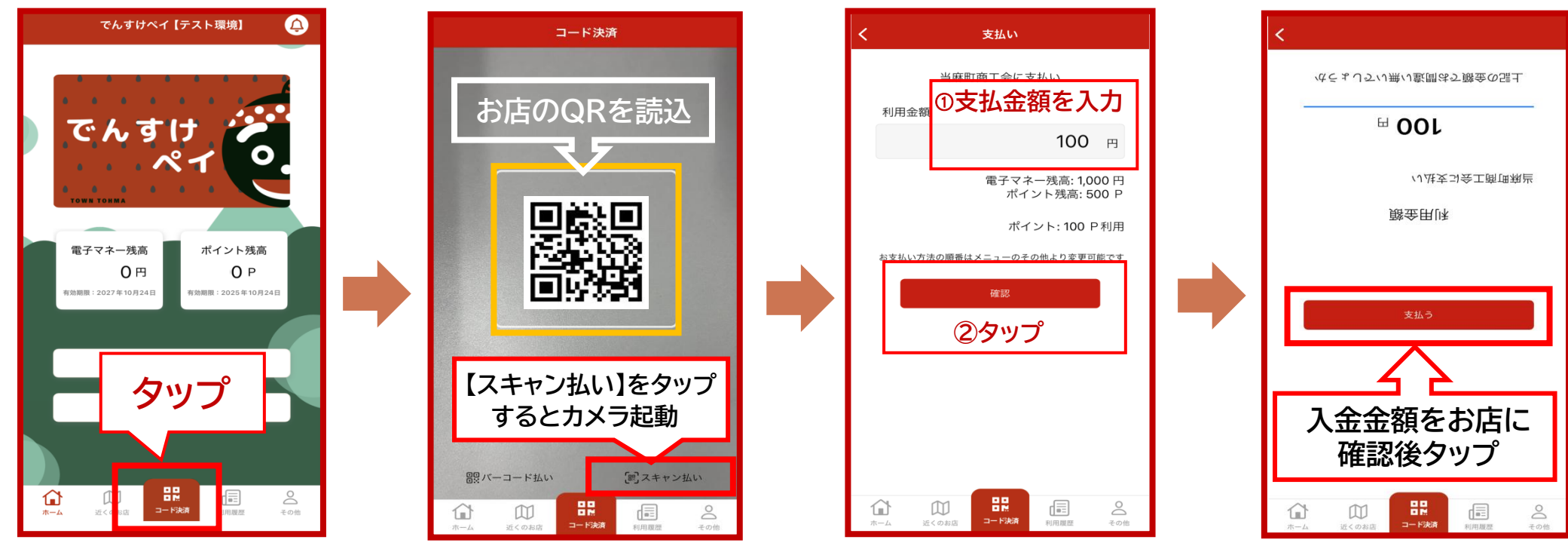

支払い時に「電子マネー残高」と「ポイント残高」の2種類から支払方法を選択できます。 初期設定は「有効期限短い順」となっていますが「電子マネー優先」または「ポイント優先」を選択することもできます。 [設定方法]はでんすけペイアプリ⇒その他(右下)⇒支払順設定⇒優先する支払を選択します